# LAPORAN KERJA MAGANG DI DIVISI ACCOUNTING DAN FINANCE DI PT TAHOOE PRANATA INDONESIA

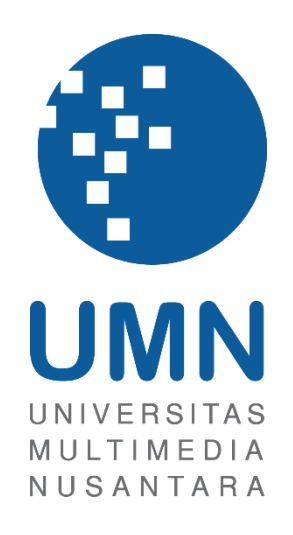

### LAPORAN MBKM

Maria Marvella Candra

0000057046

# PROGRAM STUDI AKUNTANSI FAKULTAS BISNIS UNIVERSITAS MULTIMEDIA NUSANTARA TANGERANG

2024

# LAPORAN KERJA MAGANG DI DIVISI ACCOUNTING DAN FINANCE DI PT TAHOOE PRANATA INDONESIA

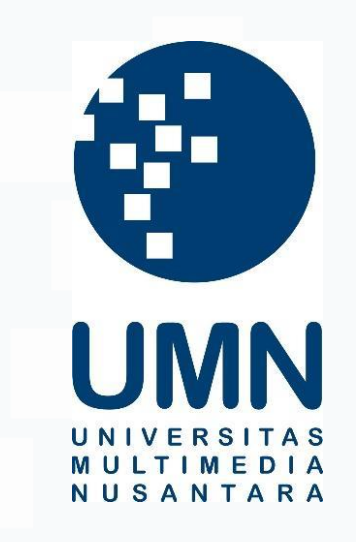

### LAPORAN MBKM

Diajukan Sebagai Salah Satu Syarat untuk Memperoleh

Gelar Sarjana Akuntansi

Maria Marvella Candra

00000057046

# PROGRAM STUDI AKUNTANSI FAKULTAS BISNIS UNIVERSITAS MULTIMEDIA NUSANTARA TANGERANG

2024

### HALAMAN PERNYATAAN TIDAK PLAGIAT

Dengan ini saya,

Nama

**Program Studi** 

: Maria Marvella Candra

Nomor Induk Mahasiswa

: Akuntansi

: 00000057046

Laporan MBKM Magang dengan judul:

### LAPORAN KERJA MAGANG DI DIVISI *ACCOUNTING* DAN *FINANCE* DI PT TAHOOE PRANATA INDONESIA

Merupakan hasil karya saya sendiri bukan plagiat dari karya ilmiah yang ditulis oleh orang lain, dan semua sumber baik yang dikutip maupun dirujuk telah saya nyatakan dengan benar serta dicantumkan di Daftar Pustaka.

Jika di kemudian hari terbukti ditemukan kecurangan atau penyimpangan, baik dalam pelaksanaan maupun dalam penulisan laporan MBKM, saya bersedia menerima konsekuensi dinyatakan TIDAK LULUS untuk laporan MBKM yang telah saya tempuh

Tangerang, 6 Januari 2025

(Maria Marvella Candra)

### HALAMAN PENGESAHAN

#### Laporan MBKM dengan judul

### LAPORAN KERJA MAGANG DI DIVISI ACCOUNTING DAN

#### FINANCE DI PT TAHOOE PRANATA INDONESIA

Oleh

: Maria Marvella Candra

: 00000057046

NIM Program Studi

: Akuntansi

Fakultas

Nama

: Bisnis

Telah diujikan pada hari Selasa, 14 Januari 2025 Pukul 13:00 s/d 14:30 dan dinyatakan LULUS Dengan susunan penguji sebagai berikut.

Pembimbing

Patricia Diana, S.E, MBA., CPA. 0327129001/023977

Penguji 17/

Harsono Yoewono, S.E., Ak., CA., M. Ak., ACPA. 0323027804/071219

Ketua Program Studi Akuntansi

Stefanus Ariyanto, SE., M. Ak., CPSAK., Ak., CA. 0413086903/058417

Laporan Kerja Magang..., Maria Marvella Candra, Universitas Multimedia Nusantara

3

# HALAMAN PERSETUJUAN PUBLIKASI KARYA ILMIAH UNTUK KEPENTINGAN AKADEMIS

Sebagai sivitas akademik Universitas Multimedia Nusantara, saya yang bertandatangan di bawah ini:

| Full Name     | : Maria Marvella Candra |  |
|---------------|-------------------------|--|
| Student ID    | : 00000057046           |  |
| Study Program | : Akuntansi             |  |
| Faculty       | : Bisnis                |  |
| Type of Work  | : Laporan MBKM          |  |

Demi pengembangan ilmu pengetahuan, menyetujui untuk memberikan kepada Universitas Multimedia Nusantara Hak Bebas Royalti Noneksklusif (*Non-exclusive Royalty-Free Right*) atas karya ilmiah saya yang berjudul:

### LAPORAN KERJA MAGANG DI DIVISI *ACCOUNTING* DAN *FINANCE* DI PT TAHOOE PRANATA INDONESIA

Beserta perangkat yang ada (jika diperlukan). Dengan Hak Bebas Royalty Noneksklusif ini Universitas Multimedia Nusantara berhak menyimpan, mengalihmedia/format-kan, mengelola dalam bentuk pangkalan data (*database*), merawat, dan mempublikasikan tugas akhir saya selama tetap mencantumkan nama saya sebagai penulis/pencipta dan sebagai pemilik Hak Cipta. Demikian pernyataan ini saya buat dengan sebenarnya.

Tangerang, 6 Januari 2025

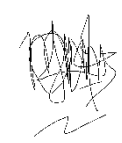

(Maria Marvella Candra)

#### **KATA PENGANTAR**

Puji Syukur atas selesainya penulisan Laporan MBKM Magang ini dengan judul: "LAPORAN KERJA MAGANG DI DIVISI ACCOUNTING DAN FINANCE DI PT TAHOOE PRANATA INDONESIA" dilakukan untuk memenuhi salah satu syarat untuk mencapai gelar Strata 1 Jurusan Akuntansi Pada Fakultas Bisnis Universitas Multimedia Nusantara. Saya menyadari bahwa, tanpa bantuan dan bimbingan dari berbagai pihak, dari masa perkuliahan sampai pada penyusunan tugas akhir ini, sangatlah sulit bagi saya untuk menyelesaikan tugas akhir ini. Oleh karena itu, saya mengucapkan terima kasih kepada:

- 1. Dr. Ir. Andrey Andoko, M. Sc., selaku Rektor Universitas Multimedia Nusantara.
- 2. Dr. Florentina Kurniasari T., S. Sos., M.B.A, selaku Dekan Fakultas Bisnis Universitas Multimedia Nusantara.
- 3. Stefanus Ariyanto, S.E., M. Ak., CPSAK., Ak., CA., selaku Ketua Program Studi Akuntansi Universitas Multimedia Nusantara.
- 4. Patricia Diana, S.E., M.B.A., CPA., sebagai Pembimbing yang telah banyak meluangkan waktu untuk memberikan bimbingan, arahan dan motivasi atas terselesainya laporan magang ini.
- 5. Bapak Irfan Firmansyah, sebagai Supervisor yang menerima saya untuk belajar di perusahaan.
- 6. Kepada PT Tahooe Pranata Indonesia yang sudah menerima saya untuk belajar dan memberikan motivasi untuk menyelesaikan laporan magang ini.
- 7. Keluarga yang telah memberikan bantuan dukungan material dan moral, sehingga penulis dapat menyelesaikan laporan MBKM ini.
- 8. Teman-teman yang mendukung, AKN geng, Coin geng, teman-teman magang, teman-teman gereja, teman-teman PMKTang yang memberikan semangat dan mendoakan penulis.

Penulis menyadari bahwa penyusunan laporan ini masih jauh dari sempurna. Oleh karena itu, penulis memohon maaf atas segala kekurangan dan kesalahan yang terdapat di dalamnya dan menerima segala bentuk kriik dan saran dari seluruh pihak yang membangun sehingga membantu penulis dapat berkembang menjadi lebih baik. Penulis mohon maaf apabila ada kesalahan kepada rekan kerja selama program magang dan penyusunan laporan magang. Akhir kata, penulis mengucapkan terima kasih kepada pihak-pihak yang berkontribusi dalam penyusunan laporanmagang, semoga Tuhan memberkati.

Tangerang, 6 Januari 2025

(Maria Marvella Candra)

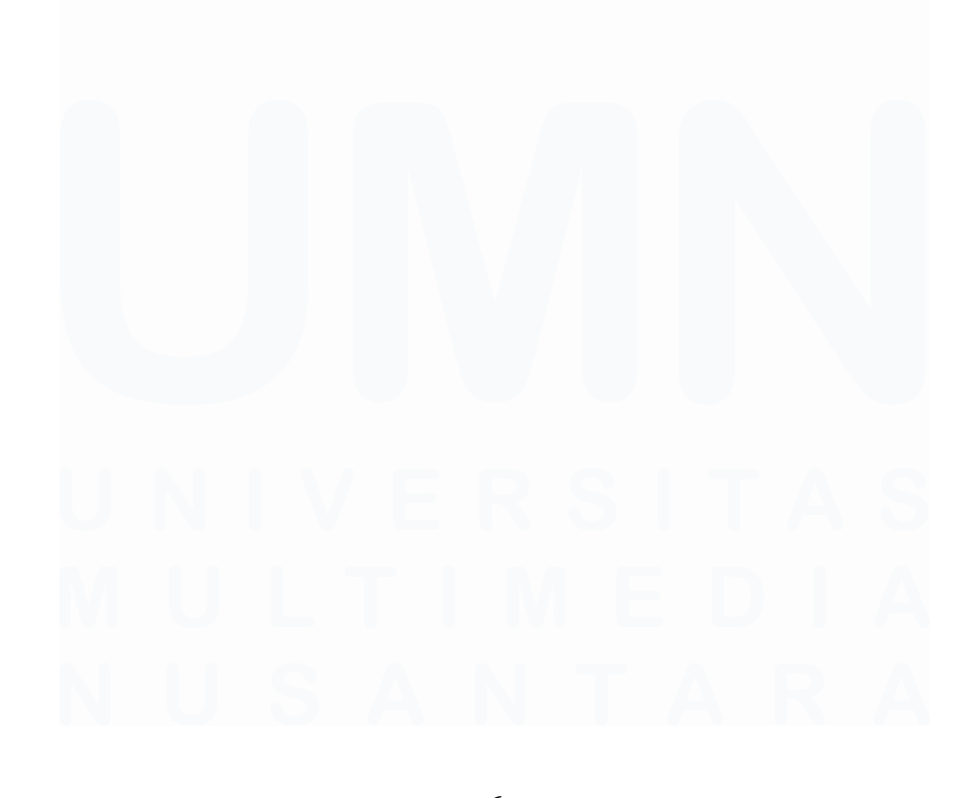

6 Laporan Kerja Magang..., Maria Marvella Candra, Universitas Multimedia Nusantara

# LAPORAN KERJA MAGANG DI DIVISI ACCOUNTING DAN FINANCE DI PT TAHOOE PRANATA INDONESIA

(Maria Marvella Candra)

#### ABSTRAK

Program kerja magang dilakukan di PT Tahooe Pranata Indonesia di divisi *accounting* dan *finance* sebagai *admin accounting*. Program kerja magang dimulai dari 1 Juli 2024 sampai 31 Desember 2024 yang dibimbing oleh Bapak Irfan Firmansyah sebagai supervisor. Tugas yang dilakukan selama pelaksanaan kerja magang adalah rekap QRIS dengan mutasi bank, membuat ID billing pajak restoran, menginput pembelian dan pengeluaran ke sistem, rekap dan pemeriksaan kartu stok, pembuatan daftar pembelian bahan baku, membuat daftar reimburse, membuat nota belanja bahan baku dan *reimburse*, membuat laporan laba rugi, menghitung dan menagih *management fee*, rekapitulasi penjualan melalui ojek *online* dan tunai, pelaporan SPTPD, rekap mutasi bank ke *general ledger*, membuat laporan performa *outlet*.

Selama proses kerja magang semua pekerjaan dapat diselesaikan dengan baik. Namun ada kendala yang dihadapi yaitu jaringan wifi yang suka error atau tidak ada koneksi. Hal ini menyebabkan *spreadsheet* dan sistem tidak bisa diakses. Solusi yang dilakukan terhadap permasalah tersebut adalah menggunakan internet pribadi sehingga pekerjaan dapat diselesaikan.

**Kata kunci:** Biaya manajemen, Laporan Laba Rugi, Mutasi Bank, Pajak Restoran, Rekapitulasi

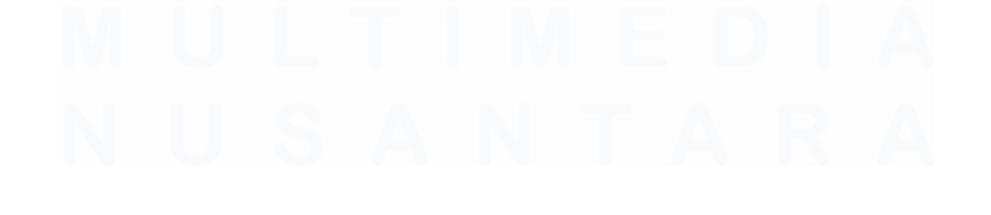

## **INTERNSHIP REPORT IN ACCOUNTING AND FINANCE** DIVISION AT PT TAHOOE PRANATA INDONESIA

(Maria Marvella Candra)

#### ABSTRACT (English)

The internship work program was carried out at PT Tahooe Pranata Indonesia in the accounting and finance division as an accounting admin. The internship work program starts from July 1, 2024 to December 31, 2024 which is guided by Mr. Irfan Firmansyah as a supervisor. The tasks carried out during the implementation of internship work are QRIS recap with bank mutations, creating restaurant tax billing IDs, inputting purchases and expenses into the system, recapping and checking stock cards, making a list of raw material purchases, making a list of reimbursements, making raw material shopping notes and reimbursements, making profit and loss statements, calculating and collecting management fees, recapitulating sales through online motorcycle taxis and cash, SPTPD reporting, recapitulating bank mutations to the general ledger, making outlet performance reports.

During the internship process all work can be completed well. However, there are obstacles faced, namely the wifi network that likes to error or has no connection. This caused spreadsheets and systems to be inaccessible. The solution to this problem is to use personal internet so that work can be completed.

Keywords: Bank Mutation, Income Statement, Management fee, Recapitulation, Recapitulation

### **DAFTAR ISI**

| HALAN          | MAN PERNYATAAN TIDAK PLAGIAT                               | 2          |
|----------------|------------------------------------------------------------|------------|
| HALAN          | MAN PENGESAHAN                                             | 3          |
| HALAN<br>KEPEN | MAN PERSETUJUAN PUBLIKASI KARYA ILMIAH<br>ITINGAN AKADEMIS | UNTUK<br>4 |
| KATA           | PENGANTAR                                                  | 5          |
| ABSTR          | AK                                                         | 7          |
| ABSTR          | ACT (English)                                              | 8          |
| DAFTA          | AR ISI                                                     | 9          |
| DAFTA          | AR GAMBAR                                                  | 10         |
| DAFTA          | AR LAMPIRAN                                                |            |
| BABI           | PENDAHULUAN                                                | 14         |
| 1.1.           | Latar Belakang                                             | 14         |
| 1.2.           | Maksud dan Tujuan Kerja Magang                             | 49         |
| 1.3            | Waktu dan Prosedur Pelaksanaan Kerja Magang                | 49         |
| BAB II         | GAMBARAN UMUM PERUSAHAAN                                   | 53         |
| 2.1            | Tentang PT Tahooe Pranata Indonesia                        | 53         |
| 2.2            | Susunan Organisasi                                         | 54         |
| BAB II         | I PELAKSANAAN KERJA MAGANG                                 | 59         |
| 3.2            | Tugas dan Uraian Kerja Magang                              | 59         |
| 3.3            | Kendala yang Ditemukan                                     | 118        |
| 3.4            | Solusi Atas Kendala yang Ditemukan                         | 118        |
| BAB IV         | / KESIMPULAN DAN SARAN                                     | 119        |
| 4.1            | Kesimpulan                                                 | 119        |
| 4.2            | Saran                                                      | 120        |
| DAFTA          | AR PUSTAKA                                                 | 121        |
| LAMPI          | RAN                                                        | 124        |
|                |                                                            |            |

### **DAFTAR GAMBAR**

| Gambar 1.1 Alur Aktivitas Pembelian pada Siklus Pengeluaran             | 15    |
|-------------------------------------------------------------------------|-------|
| Gambar 1.2 Bagan alur tahap memesan bahan persediaan                    | 16    |
| Gambar 1.3 Bagan alur tahap penerimaan bahan persediaan                 | 17    |
| Gambar 1.4 Jurnal Transaksi Kas Kecil menggunakan sistem dana tetap dan | tidak |
| tetap                                                                   | 24    |
| Gambar 1.5 Alur Siklus Pendapatan                                       | 25    |
| Gambar 1.6 Bagan Entri Pesanan Penjualan                                | 26    |
| Gambar 1.7 Bagan mengenai pengiriman                                    | 27    |
| Gambar 1.8 Bagan Proses Penagihan                                       | 29    |
| Gambar 1.9 Jurnal Penjualan                                             | 32    |
| Gambar 1.10 Komponen laporan laba rugi multiple income                  | 37    |
| Gambar 1.11 Perhitungan PBJT Terutang                                   | 45    |
|                                                                         |       |
| Compar 2.1 Suguran Organizasi DT Tahaga Pranata Indonesia               | 51    |
| Gambal 2.1 Susunal Organisasi FT Tanooe Franata muonesia                | 34    |
|                                                                         |       |
| Gambar 3.1 Tampilan awal Software Runchise                              | 60    |
| Gambar 3.2 Tampilan Pemilihan Lokasi dan Tanggal                        | 61    |
| Gambar 3.3 Bukti Mutasi Bank                                            | 61    |
| Gambar 3.4 Tampilan Template Spreadsheet Rekapan QRIS dan Uang Masu     | uk 62 |
| Gambar 3.5 Tampilan Runchise                                            | 63    |
| Gambar 3.6 Tampilan Spreadsheet Perhitungan Laporan Omset               | 64    |
| Gambar 3.7 Tampilan Website Pajak Online Tangerang                      | 64    |
| Gambar 3.8 Tampilan Halaman Buat Kode Bayar Baru                        | 65    |
| Gambar 3.9 Tampilan Data yang harus diisi                               | 66    |
| Gambar 3.10 Tampilan setelah selesai mengisi pajak                      | 67    |
| Gambar 3. 11 Tampilan Apollo                                            | 68    |
| Gambar 3. 12 Bukti Pembelian Bahan Baku melalui Shopee                  | 70    |
| Gambar 3.13 Tampilan Website Apollo                                     | 70    |
| Gambar 3.14 Tampilan untuk membuat transaksi baru                       | 71    |
| Gambar 3.15 Tampilan Apollo yang sudah diisii                           | 72    |
| Gambar 3.16 Tampilan Weekly Stock Minggu ke 1 sampai ke 4 TP            | 74    |
| Gambar 3.17 Tampilan Sheet Rekapan Stok untuk Bulan Agustus             | 75    |
| Gambar 3.18 Spreadsheet Weekly Stock Outlet Tunjungan Plaza             | 76    |
| Gambar 3.19 Template Spreadsheet Stock 2024                             | 77    |
| Gambar 3.20 Tampilan Runchie yang menampilkan total omset periode Agu   | istus |
|                                                                         | 78    |
|                                                                         |       |

| Gambar 3.21 Nota belanja bahan baku pusat outlet Tunjungan Plaza             | . 78 |
|------------------------------------------------------------------------------|------|
| Gambar 3.22 Tampilan bagian omset dan diskon Outlet Tunjungan Plaza          | . 79 |
| Gambar 3.23 Tampilan informasi dan bukti dari mitra sudah top-up Apollo      | . 80 |
| Gambar 3.24 List bahan baku yang harus dibeli                                | . 81 |
| Gambar 3.25 Bukti pembelian bahan baku melalui Shopee                        | . 82 |
| Gambar 3.26 Tampilan Apollo yang diinput pembelian bahan baku                | . 82 |
| Gambar 3. 27 Tampilan format cashbook mitra                                  | . 83 |
| Gambar 3. 28 Tampilan Informasi dan Bukti dari Mitra sudah Top-Up Apollo     | . 85 |
| Gambar 3. 29 Nota reimburse dari karyawan outlet                             | . 86 |
| Gambar 3.30 Tampilan Apollo yang diinput pembelian bahan baku                | . 87 |
| Gambar 3.31 Tampilan format cashbook mitra                                   | . 88 |
| Gambar 3.32 Tampilan Spreadsheet Cashbook Mitra                              | . 90 |
| Gambar 3.33 Tampilan bukti nota belanja Tunjungan Plaza                      | . 90 |
| Gambar 3.34 Bukti Nota Belanja Susu                                          | . 91 |
| Gambar 3.35 Bukti chat laporan bukti nota belanja kepada mitra               | . 92 |
| Gambar 3.36 Tampilan Website Wix                                             | . 93 |
| Gambar 3.37 Tampilan Runchise setelah login dan pilih metode berdasarkan     |      |
| produk                                                                       | . 93 |
| Gambar 3.38 Tampilan spreadsheet Starving x Tahooe                           | . 94 |
| Gambar 3.39 File Mutasi Xendit                                               | . 95 |
| Gambar 3.40 Tampilan Laporan Laba/Rugi untuk Starving                        | . 96 |
| Gambar 3.41 Tampilan Website Runchise                                        | . 97 |
| Gambar 3.42 Tampilan spreadsheet perhitungan management fee                  | . 98 |
| Gambar 3.43 Tampilan Paper.id                                                | . 99 |
| Gambar 3. 44 Tampilan paper.id 1                                             | 100  |
| Gambar 3.45 Tampilan chat kepada mitra 1                                     | 101  |
| Gambar 3.46 Tampilan pembuatan kuitansi penjualan1                           | 102  |
| Gambar 3. 47 Tampilan pembuatan kuitansi penjualan1                          | 102  |
| Gambar 3.48 Tampilan Chat Pengiriman Kuitansi kepada Mitra 1                 | 103  |
| Gambar 3.49 Tampilan Mutasi Bank 1                                           | 105  |
| Gambar 3.50 Tampilan spreadsheet rekapitulasi 1                              | 105  |
| Gambar 3.51 Tampilan website pajak online Tangerang1                         | 106  |
| Gambar 3.52 Tampilan untuk menginput laporan SPTPD 1                         | 106  |
| Gambar 3.53 Tampilan untuk menginput laporan SPTPD 1                         | 107  |
| Gambar 3.54 Tampilan untuk menginput laporan SPTPD 1                         | 108  |
| Gambar 3.55 Tampilan mutasi bank periode Juli-Agustus 1                      | 109  |
| Gambar 3. 56 Tampilan spreadsheet rekapitulasi bank ke general ledger 1      | 110  |
| Gambar 3. 57 Tampilan laporan performa outlet 1                              | 111  |
| Gambar 3.58 Tampilan sistem Runchise 1                                       | 112  |
| Gambar 3.59 Tampilan Sistem Runchise 1                                       | 112  |
| Gambar 3. 60 Tampilan Sistem Runchise1                                       | 113  |
| Gambar 3.61 Tampilan sistem Runchise setelah difilter berdasarkan kategori 1 | 113  |
| Gambar 3.62 Tampilan pengisian grafik penjualan produk1                      | 114  |

| Gambar 3. 63 Tampilan pengisian grafik penjualan produk              | 114 |
|----------------------------------------------------------------------|-----|
| Gambar 3.64 Tampilan Pengisian Sales Report                          | 115 |
| Gambar 3.65 Tampilan kartu stok Outlet                               | 116 |
| Gambar 3.66 Tampilan pengisian laporan stok outlet                   | 116 |
| Gambar 3.67 Tampilan pengiriman laporan performa outlet kepada mitra | 117 |

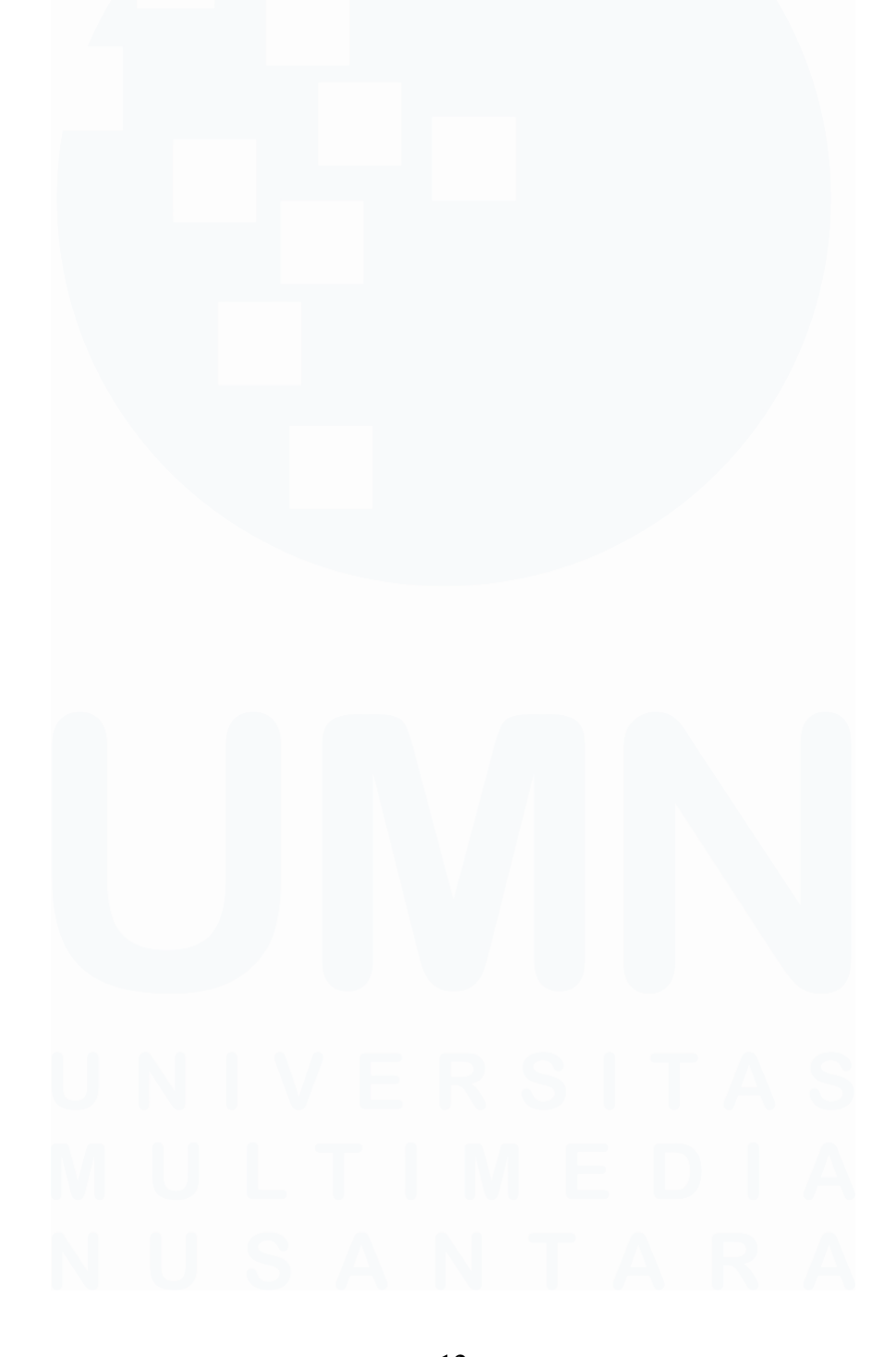

## DAFTAR LAMPIRAN

| LAMPIRAN 1  |  |
|-------------|--|
| LAMPIRAN 2  |  |
| LAMPIRAN 3  |  |
| LAMPIRAN 4  |  |
| LAMPIRAN 5  |  |
| LAMPIRAN 6  |  |
| LAMPIRAN 7  |  |
| LAMPIRAN 8  |  |
| LAMPIRAN 9  |  |
| LAMPIRAN 10 |  |
| LAMPIRAN 11 |  |
| LAMPIRAN 12 |  |
| LAMPIRAN 13 |  |
| LAMPIRAN 14 |  |
|             |  |

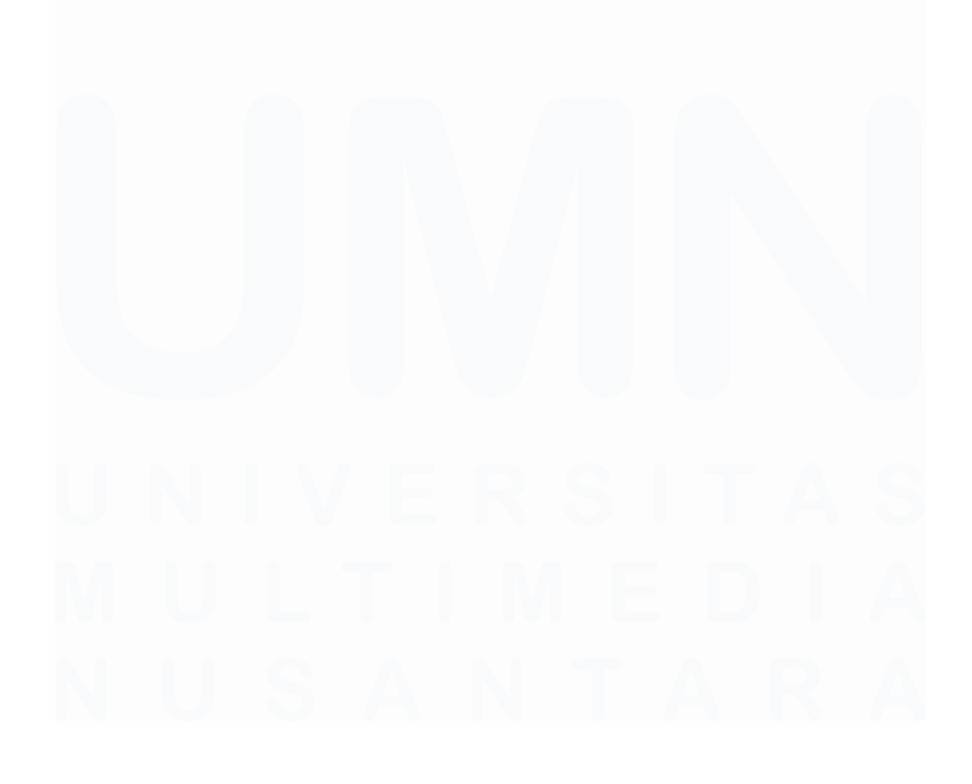